## **Mariner Software**

Knowledgebase > Paperless for Windows > Managing Library Items and Metadata > How do I set a default (preferred) data type in Paperless (Windows) 2.2?

## How do I set a default (preferred) data type in Paperless (Windows) 2.2?

Customer Service - 2024-05-05 - Managing Library Items and Metadata

How do I set a default (preferred) data type in Paperless (Windows) 2.2?

In Paperless, it is possible to set a default (preferred) data type. This is a data type (such as Receipt, Document, or Contact) that new library items will be set to when they are imported to your library.

In **Paperless 2.2**, the default data type picker was moved to Library Configuration. It is now available under the **Data Types** section of Library Configuration.

To set a default (preferred) data type, follow these steps:

- 1. From the View Menu, select Show Library Configuration.
- 2. Under Library Configuration, navigate to the **Data Types** section.
- Under Default data type, select the data type you would like to make the default (or preferred) data type.
- 4. Click **Done** to apply changes.

New library items should now be imported with the selected preferred data type.

**Related Content** 

• What's new in Paperless (Windows) 2.2?